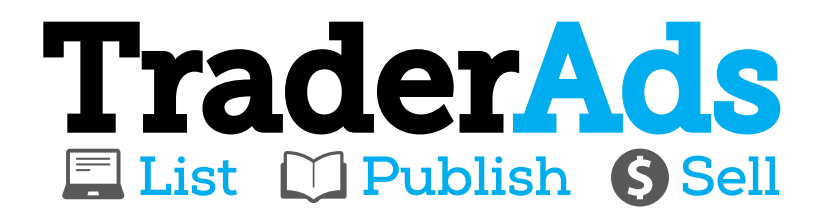

**CREATING** "For Sale/Hire" inventory items VIEWING leads results

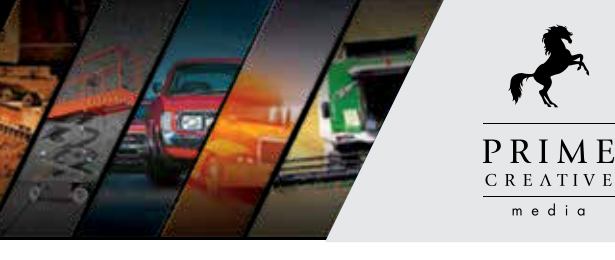

Step 1 - Sign in to TraderAds

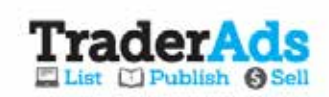

| Sign In          |  |
|------------------|--|
|                  |  |
| Login            |  |
| Forgot Password? |  |

Sign in to TraderAds http://www.traderads.com.au with your unsername and password

### Step 2 - Upload Inventory

|                           | ls<br>Sell |                                            |             |                                          | View Inventory Online   Dea |                 |
|---------------------------|------------|--------------------------------------------|-------------|------------------------------------------|-----------------------------|-----------------|
| D Inventory List          | D Bo       | okings                                     | D Reporting |                                          |                             |                 |
| w are here inventory List |            |                                            |             |                                          |                             |                 |
| our Inventory l           | List       |                                            |             |                                          |                             | Add new         |
| Type                      |            | Subtype                                    |             | Make, Model, Ref. Code, Slock            | No.                         | inventory items |
| Select                    | ~          | Select                                     | ~           | Search Inventory                         | Go Clear                    | inventory rents |
|                           |            | Classifieds Ty<br>G For Sale<br>G For Hire | pè          | Status<br>St Unpublished<br>St Published |                             |                 |

#### Step 3 - Select Industry Item type

|                    | LS<br>Sell        |             |                          |
|--------------------|-------------------|-------------|--------------------------|
| Inventory List     | Bookings          | C Reporting |                          |
| Add Inventory Item |                   |             |                          |
| Add Car            | _                 |             |                          |
| Add Motorcycle     |                   |             |                          |
| Add Truck or Bus   | Subtype           |             | Make, Model, Ref. Code   |
| Add Machinery      | Select            | ~           | Search Inventory         |
| Add Plant & Equipm | ent Classifieds 1 | Гуре        | Status                   |
| Add Farm Machinery | For Sale          |             | Unpublished<br>Published |
| Sold Inventory     |                   |             |                          |

Hover mouse over inventory list and select the industry type from the drop down selection

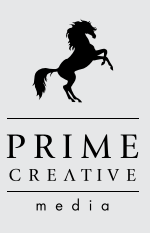

### Step 4 – Select Classified Type (For Sale or For Hire)

#### Add New Inventory Item

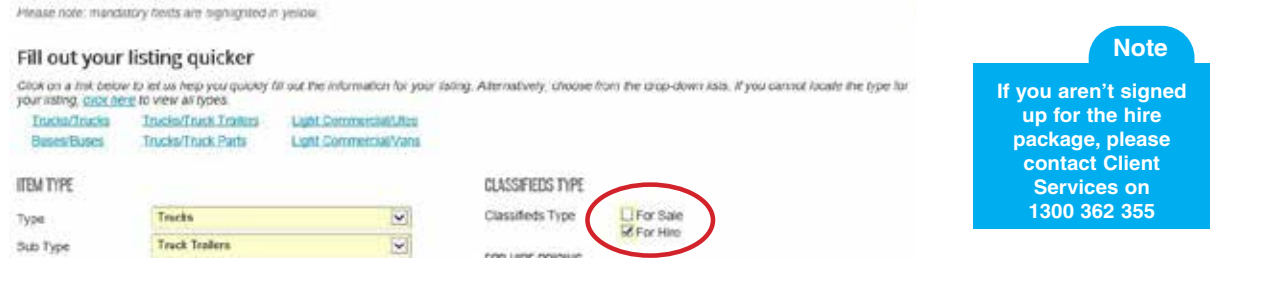

#### **Step 5** – Populate the fields - Mandatory fields are highlighted

| il out your                                   | listing quicker                                                                                                    |                          |                                          |                                                             |                    |
|-----------------------------------------------|----------------------------------------------------------------------------------------------------|--------------------------|------------------------------------------|-------------------------------------------------------------|--------------------|
| ick or a list beta<br>Incia/Incia<br>Dominism | th lef un hele you quickly fill out the information for your later<br>TrucketTruck Trailers Uptit CommercialUms<br>TrucketTruck Parts Ucht CommercialUms | g Atlentatively choose I | fore the dirap-down lists. If you cannot | loats the tide for your liding, did have to view all books. |                    |
| ATWE                                          |                                                                                                    |                          | CLASSIFIEDS TYPE                         |                                                             |                    |
|                                               | Trucks                                                                                                    | 191                      | Classifieth Type                         | R For Sale                                                  | Note               |
| Type                                          | Truck Trailers                                                                                                    | 1                        | THE CASE DOWNLY                          | Ling here .                                                 | De wet in stude    |
| NOARE FIELDS                                  |                                                                                                    |                          | TUR SPRE CREATE                          | 222                                                         | Do not include     |
| *                                             | failed                                                                                                    | (¢)                      | Currency                                 | Ado                                                         | any websites or    |
|                                               | Coloud                                                                                                    | 0                        | Date: Date: Date: Date: Date:            |                                                             | phone number       |
| el .                                          |                                                                                                    | 1                        | Batal Previoe Onto (157)                 | Fiel Series                                                 | (Unique Number are |
| -                                             |                                                                                                    | -                        | Tatal Past One Developing                | - Incarden                                                  | (companyed)        |
| ê l                                           |                                                                                                    |                          | Vitolenais Price                         |                                                             | accepted)          |
| to Type                                       | Uest                                                                                                    | 12                       | IN SCHOOL SHOW                           |                                                             |                    |
| TECHEN                                        |                                                                                                    |                          | State Inte                               |                                                             |                    |
|                                               | 1                                                                                                    |                          | soon persignon                           |                                                             | 3                  |
| ine Number                                    |                                                                                                    | 1                        | Long Description                         |                                                             | - 11               |
| k Namber                                      | 3944                                                                                                    | 1                        |                                          |                                                             | Vou must ontor     |
| robotes                                       |                                                                                                    |                          |                                          |                                                             | iou must enter     |
| kiry Month                                    | Select                                                                                                    |                          |                                          |                                                             | a short and long   |
| Rry Year                                      | Select                                                                                                    |                          |                                          |                                                             | des suisstiess     |
|                                               |                                                                                                    |                          | Carlos and Carlos and                    |                                                             | aescription        |

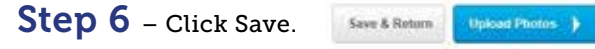

#### After the text is saved the option to add images will appear.

| Citer on a left below to<br><u>Installingta</u>          | ar un help your posicity # auf the information for your lative<br>InstanTrack Tasks<br>Latin Track Tasks | g Alexativity choice Po | m the anguataint lists. Pyrai raining                                                                  | toose the spectry your lating <u>start term</u> to see al | d year   | Note                                                     |
|----------------------------------------------------------|----------------------------------------------------------------------------------------------------|-------------------------|----------------------------------------------------------------------------------------------------|-----------------------------------------------------------|----------|----------------------------------------------------------|
| The York<br>Two<br>Sole Type                             | Troda (%)                                                                                                | N N                     | CLASSREES THY<br>Classifieds Type<br>TOP HER PROV                                                      | Ci For Sam<br>Richard                                     |          | Retail Price (Inc.<br>GST) must only<br>contain numbers  |
| COMEARD FREEDS<br>Class<br>Auto                          | Second<br>Social                                                                                         |                         | Curtures<br>Rate dwc. QST:<br>Rate Dasiston                                                            | ALD<br>Teles                                              |          | Note                                                     |
| Audol<br>Lectes<br>You:<br>Juding 1 ype                  | C.<br>C.<br>Vany                                                                                         | ×                       | FOR LINE OF DIMANSION<br>Operator Lowest Record<br>Operator Available<br>Floor Available<br>DISCORTION | 000                                                       |          | If any of the<br>mandatory fields<br>are not entered the |
| An<br>An<br>Sogine Humber<br>Rock Humber<br>Registration | 2244                                                                                                    |                         | Shof Description                                                                                       | -                                                         | <b>A</b> | notifications will<br>appear.                            |
| lopity Month<br>Ogity Your                               | Sear<br>Sear                                                                                             | N IN                    | Critis Description                                                                                     |                                                           |          |                                                          |

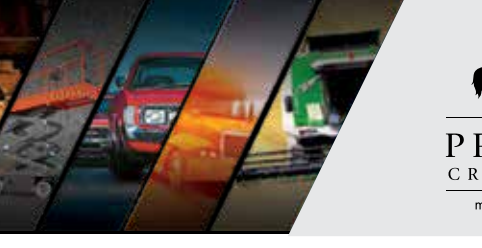

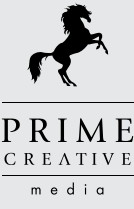

#### Step 7 – Upload Images & Video

#### Upload photos/video

#### ADD IMAGES

Items with lots of photos are more likely to sell. Try to include a variety of images with lots of detail and different angles. You can add more photos later.

Select Images You can select and upload multiple images at a time.

To change the order of images, just click and drag them around.

#### Upload Images from your computer

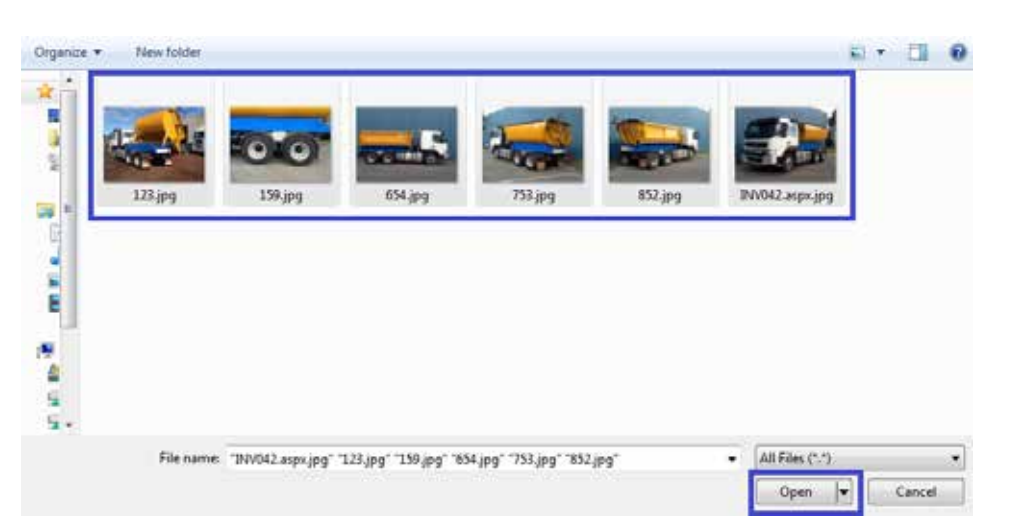

Note Maximum image size is 5MB

Tip

Note

You can add multiple images by holding down the Shift key.

You can change the order of images by clicking and dragging the images.

#### ADD IMAGES

Rema with lots of photos are more likely to sell. Try to include a variety of images with lots of detail and different angles. You can add more photos later.

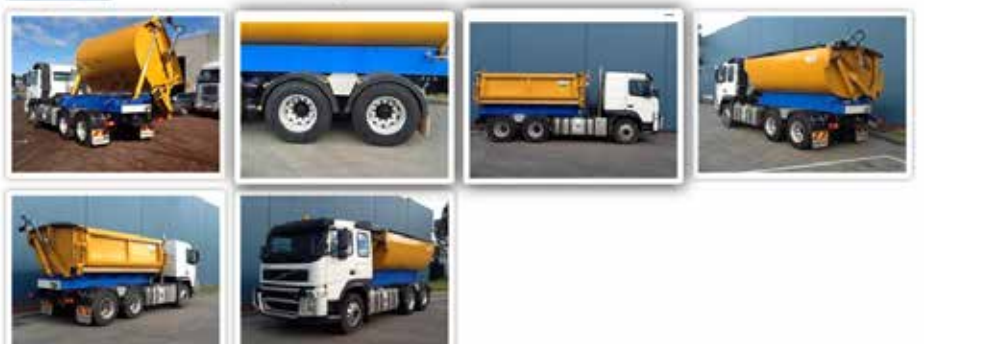

To chance the order of images, just click and drag them around

#### Video Link – Upload a URL link direct from YouTube

#### ADD A VIDEO (FOR SELECTED PREMIUM ADS)\*

Include a link to a YouTube video. The recommended video length is 2 minutes.

\* Videos are an optional inclusion for ads marked as premium.

Enter YouTube URL

Save YouTube URL

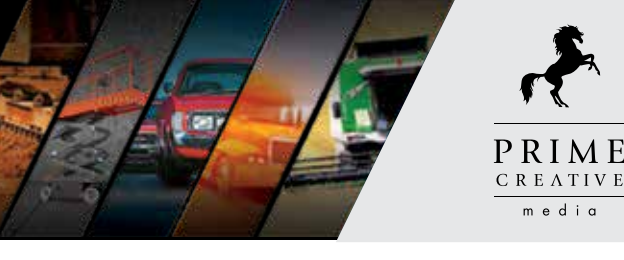

Step 8 – Back to Inventory

View Item in Inventory List 🔰

Your Item will now have a Refcode allocated for easy searching.

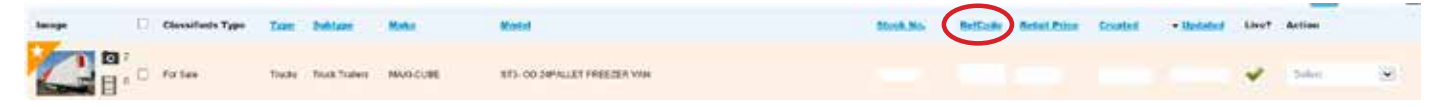

Step 9 – Editing inventory item & select premium items

In the action column you can now edit, copy, delete, create a windowcard, mark as sold, preview and publish to web.

Your item doesn't automatically publish to the web, you need to click web publish.

| Image         | 9 | Classifieds Type  | Tare         | Tolday.           | these .   | Model              | Tink.8% | RetColle | Relations | Granted    | • Vadaded  | Livet | Action                                                                     |
|---------------|---|-------------------|--------------|-------------------|-----------|--------------------|---------|----------|-----------|------------|------------|-------|----------------------------------------------------------------------------|
| E B           | o | Fir fair          | Ferany Mahma | Fearby Ecoloriest | RAZOREACK | GREEN WATE SANCERS | 811     |          | \$101.000 | 25.56(22)3 | 24.06(2213 | *     | Romer<br>Role<br>Ungestalisti Barry Web                                    |
| Bulk Arthenic | 8 | TELEVICE TELEVICE | Paul         |                   |           |                    |         |          |           |            |            |       | Plact Persisten<br>Windows and<br>Cody to Deever<br>Week av Itald<br>Datam |

This now gives you the option to Make Premium ads

Premium Ads: They give your ads maximum exposure. Premium items appear above standard ads in a default search on our classified web sites. You can list Premium ads at no additional cost.

#### To make an ad Premium, select Make Premium

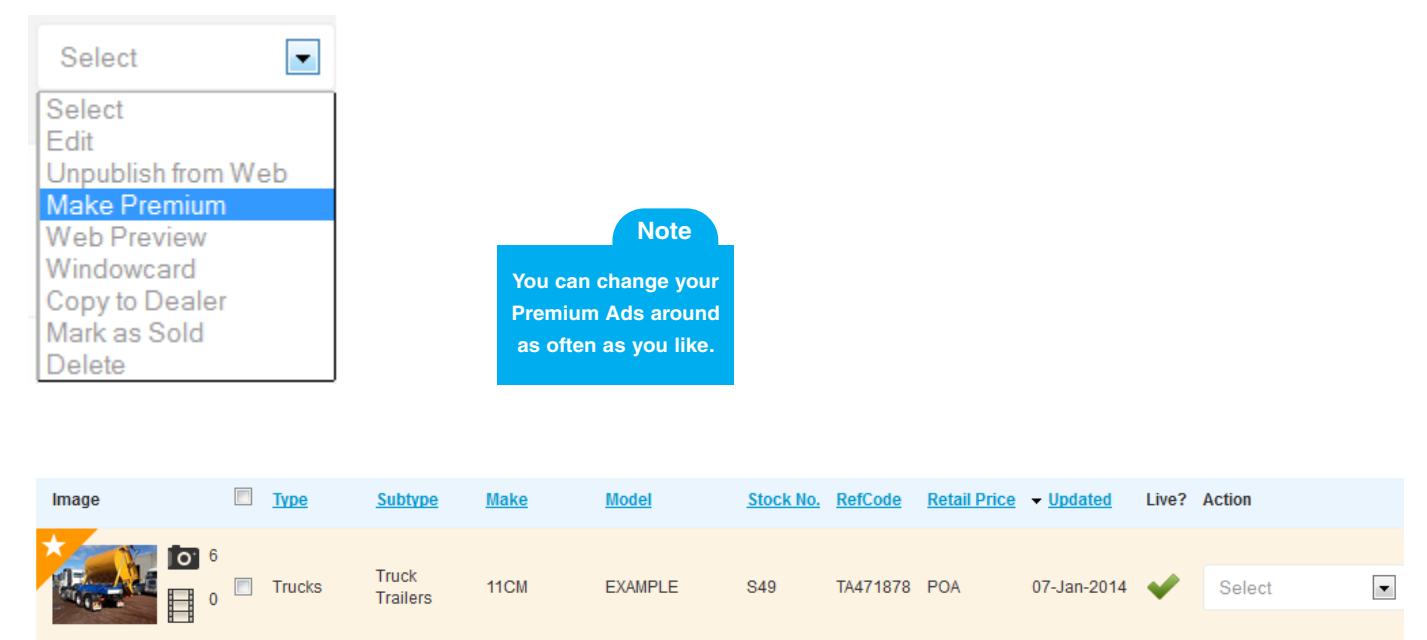

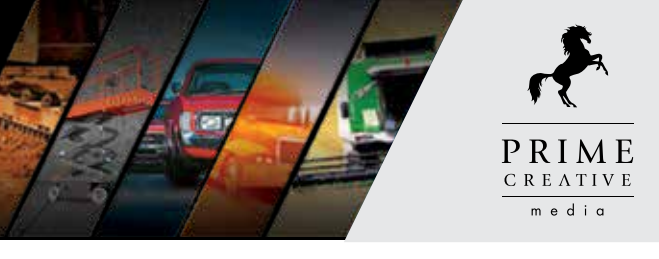

Save & Return

#### Step 10 – Maintenance of inventory items

The maintenance of your inventory is crucial to the success of your online and print advertising as this process heightens your listings exposure. We recommend you check your stock weekly and update where required (pricing, text etc.) to keep your stock up to date. If you have premium listings added to your account, please ensure these are rotated on a weekly basis to give you maximum exposure to your business. If you wish to have premium listings added to your account Client Services on 1300 362 355.

To edit an item, hover mouse over selected item and click into the inventory item. This will bring up the items listing details where you can make changes to the ad.

| 👷 🗍 8 🗇 For Sale - Fersony Machines - Fersony Baugeriert - NU2DMAACK GREEN WUNTE SPADERS - E11                                                                                                    | at the tree web                                                |
|----------------------------------------------------------------------------------------------------|----------------------------------------------------------------|
| Rude Antoness 📉 Sassert Care Sassert Sales Freed                                                                                                    | n Sacolica<br>Disester<br>Roncard<br>Vito Deviler<br>& ex Toda |
| Not control of story of the line of the line of the li | Roncard<br>Yito Davie<br>Law Ituli<br>III                      |

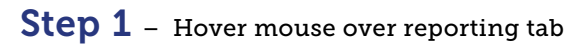

**TraderAds** 

## Dashboard

 $\frac{PRIME}{m \ \text{e} \ \text{d} \ \text{i} \ \alpha}$ 

| D Inventory List                                 | DR B | Bookings          | 10 Reporting                                                         |                             |    |       |
|--------------------------------------------------|------|-------------------|----------------------------------------------------------------------|-----------------------------|----|-------|
| You are here: Inventory List<br>Your Inventory I | .ist |                   | For Sale Dashboard<br>For Hire Dashboard                             |                             |    |       |
| Type<br>Select                                   | V    | Subtype<br>Select | Dealer Summary Report<br>Dealer Stock Report<br>Phone Enguiry Report | if. Code, Stock No.<br>Iory | Go | Clear |
| Preference                                       | st   | Classifieds       | Email Enquiry Report                                                 | Ad Type<br>Standard         |    |       |

#### Step 2 – Select either For Sale Dashboard or For Hire Dashboard (depending on stock listed that you would like to view results for)

## Step ${\bf 3}$ – This will generate information on your leads for the last 12 months

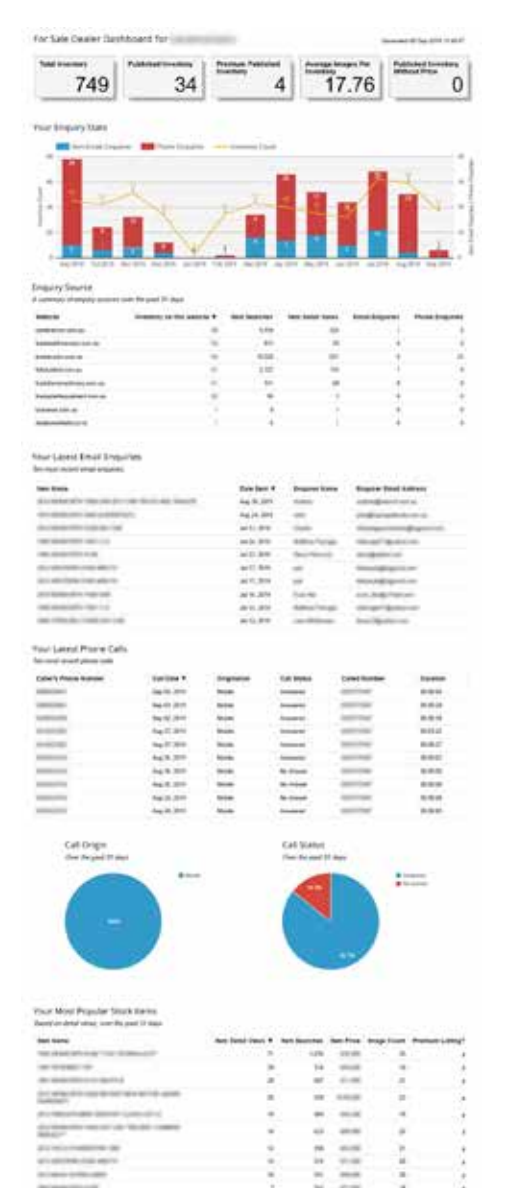

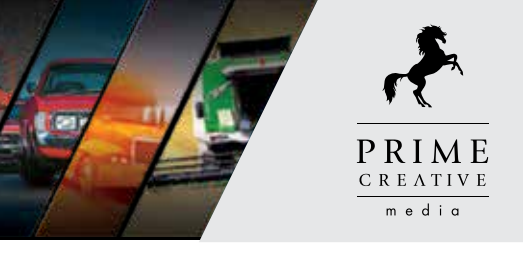

There are four different types of reports you can access via TraderAds.

The **Dealer Summary Report** gives an overview of the Bauer websites your items are displayed across and the amount of searches you are receiving per website.

The Dealer Stock Report displays the amount of views and email enquiries you receive per item.

The phone & email enquiry reports display the amount of leads you have received.

#### **Step 1** – Hover mouse over reporting tab

|                                                  | Sell |                          |                                                                      |                                    |    |       |
|--------------------------------------------------|------|--------------------------|----------------------------------------------------------------------|------------------------------------|----|-------|
| Inventory List                                   | ۵ I  | Bookings                 | L Reporting                                                          |                                    |    |       |
| You are here: Inventory List<br>Your Inventory I | _ist |                          | For Sale Dashboard<br>For Hire Dashboard                             |                                    |    |       |
| Type<br>Select                                   | ~    | Subtype<br>Select        | Dealer Summary Report<br>Dealer Stock Report<br>Phone Enquiry Report | əf. Code, Stock No.<br>tory        | Go | Clear |
| Preference                                       | st   | Classifieds <sup>↑</sup> | Email Enquiry Report                                                 | Ad Type<br>✓ Standard<br>✓ Premium |    |       |

Step 2 – If you would like to generate an excel format report for month by month leads results, highlight over the reporting tab and select Dealer Summary Report

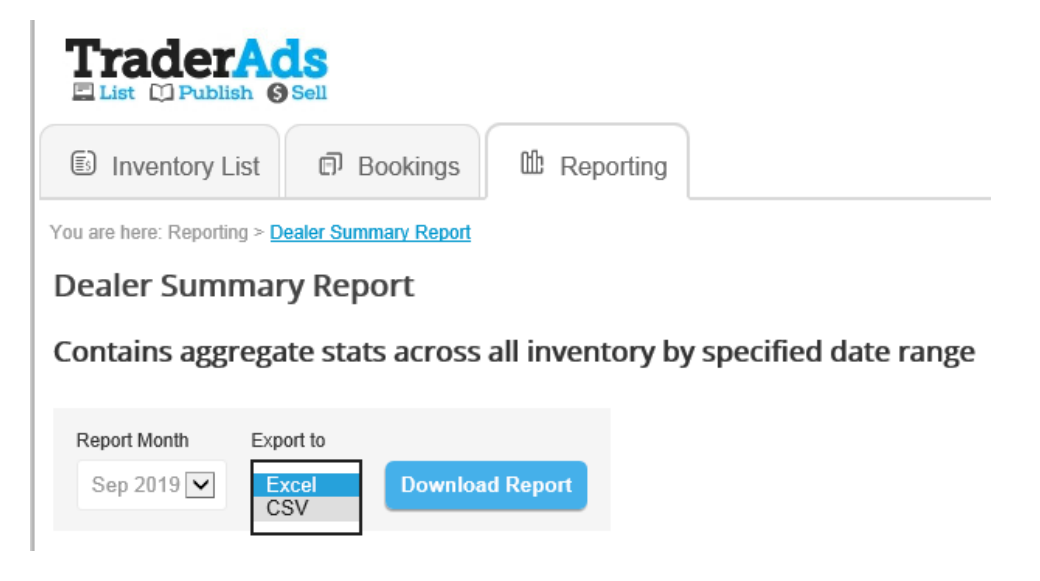

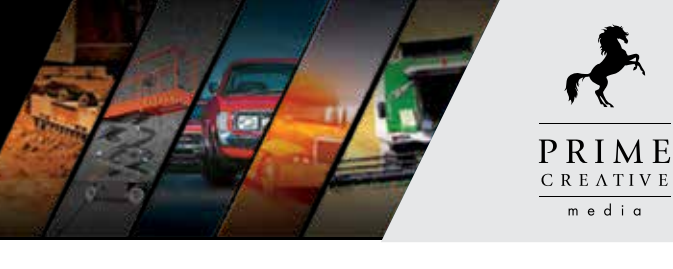

# **Dealer Summary Report**

This is an overview of the websites your items are displayed across and the amount of searches you are receiving per website

### **Dealer Summary Report For Bauer Trader Media**

| SmartTrader ID | Dealer name         | Publication                | Reportable<br>item count | Item<br>searches | Item Detail<br>Views | Item Email<br>Enquiries | Phone<br>enquiries |
|----------------|---------------------|----------------------------|--------------------------|------------------|----------------------|-------------------------|--------------------|
| 500000         | Bauer Trader Dealer | dealsonwheels.co.nz        | 22                       | 142              | 75                   | 7                       | 13                 |
| 500000         | Bauer Trader Dealer | fullyloaded.com.au         | 15                       | 1700             | 139                  | 3                       | 6                  |
| 5000000        | Bauer Trader Dealer | ownerdriver.com.au         | 35                       | 2786             | 149                  | 2                       | 7                  |
| 5000000        | Bauer Trader Dealer | tradeearthmovers.com.au    | 16                       | 89               | 26                   | 6                       | 3                  |
| 5000000        | Bauer Trader Dealer | tradefarmmachinery.com.au  | 10                       | 156              | 60                   | 4                       | 2                  |
| 5000000        | Bauer Trader Dealer | tradeplantequipment.com.au | 11                       | 57               | 14                   | 9                       | 8                  |
| 500000         | Bauer Trader Dealer | tradetrucks.com.au         | 43                       | 13564            | 1638                 | 8                       | 15                 |

| Glossary:                  |                                                                                                    |
|----------------------------|----------------------------------------------------------------------------------------------------|
| SmartTrader ID:            | Assigned client ID number                                                                                                    |
| Dealer Name:               | Business Name of organisation                                                                                                    |
| Publication:               | The Bauer Trader websites that the item(s) are advertised across                                                                                                    |
| Reportable Item Count:     | Total items displayed online for the Dealer for the selected date range                                                                                                    |
| Item Searches:             | Number of times client's items were searched by potential buyers during reporting period                                                                                                    |
| Item Detail Views:         | Number of times the item(s) were opened and viewed                                                                                                    |
| Inventory Email Enquiries: | Number of email enquiries for the specific month                                                                                                    |
| Phone Enquiries:           | Number of phone enquiries received for the date range selected. This is<br>tracked by using a Unique Number, displaying a mobile number and/<br>or different number in the description will affect the amount of leads<br>appearing on this report |

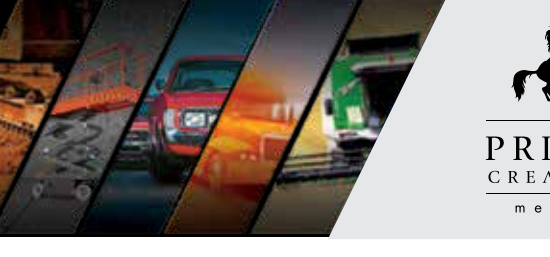

## PRIME CREATIVE media

# **Dealer Stock Report**

This report displays the amount of views and email enquiries you receive per item

## Dealer Stock Report For Bauer Trader Media

| SmartTrader ID | Dealer name         | Publication             | Title                        | Stock   | Item<br>Searches: | Item Detail<br>Views: | Item Email<br>Enquiries |
|----------------|---------------------|-------------------------|------------------------------|---------|-------------------|-----------------------|-------------------------|
| 500000         | Bauer Trader Dealer | dealsonwheels.co.nz     | FREIGHTLINER ARGOSY 101 2007 | TA00000 | 220               | 42                    | 13                      |
| 500000         | Bauer Trader Dealer | fullyloaded.com.au      | FREIGHTLINER ARGOSY 101 2007 | TA00000 | 15                | 8                     | 6                       |
| 500000         | Bauer Trader Dealer | ownerdriver.com.au      | FREIGHTLINER ARGOSY 101 2007 | TA00000 | 28                | 10                    | 7                       |
| 500000         | Bauer Trader Dealer | tradeearthmovers.com.au | FREIGHTLINER ARGOSY 110 2010 | TA00000 | 63                | 3                     | 3                       |

### Glossary:

| SmartTrader ID:       | Assigned client ID number                                                                |
|-----------------------|------------------------------------------------------------------------------------------|
| Dealer Name:          | Business Name of organisation                                                            |
| Publication:          | The Bauer Trader websites that the item(s) are advertised across                         |
| Title:                | Make, Model, Year of item advertised online                                              |
| Stock:                | TraderAds Reference code that applies to that item                                       |
| Item Searches:        | Number of times client's items were searched by potential buyers during reporting period |
| Item Detail Views:    | Number of times the item(s) were opened and viewed                                       |
| Item Email Enquiries: | Number of email enquiries for that specific item                                         |

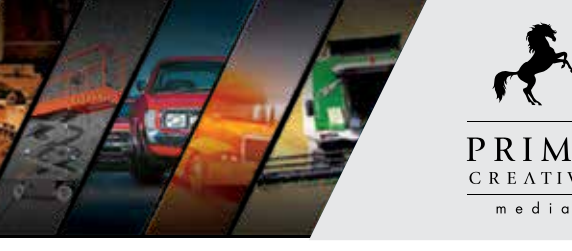

#### PRIME **C R E Λ T I V E** media

# **Phone Enquiry Report**

Displays the amount of phone enquiries received for the date range selected.

## **Dealer Phone Enquiry For Bauer Trader Media**

| SmartTrader ID | Dealer Name         | Publication        | Calling<br>Number | Called<br>Number | Call Date & Time      | Call<br>Duration | Call<br>Status | Call<br>Originating<br>Region/State |
|----------------|---------------------|--------------------|-------------------|------------------|-----------------------|------------------|----------------|-------------------------------------|
| 500000         | Bauer Trader Dealer | tradetrucks.com.au | 0295675400        | 0295674290       | 7/22/2016 10:29:13 AM | 645              | Answered       | Sydney                              |
| 500000         | Bauer Trader Dealer | tradetrucks.com.au | 040000000         | 0395674290       | 8/7/2016 8:11:13 AM   | 42               | Answered       | Mobile                              |
| 500000         | Bauer Trader Dealer | tradetrucks.com.au | 0400001001        | 0395674290       | 8/8/2016 12:21:20 PM  | 0                | No Answer      | Braybrook                           |
| 5000000        | Bauer Trader Dealer | tradetrucks.com.au | Anonymous         | 0395674290       | 8/8/2016 12:21:20 PM  | 149              | Answered       | Geelong                             |

### Glossary:

| SmartTrader ID:   | Assigned client ID number                                                      |
|-------------------|--------------------------------------------------------------------------------|
| Dealer Name:      | Business Name of organisation                                                  |
| Publication:      | The Bauer Trader websites that the item(s) are advertised across               |
| Calling Number:   | Phone number that called to make an enquiry regarding one of the Dealers items |
| Called Number:    | Phone number that was dialed                                                   |
| Call Date & Time: | Date and time of phone call from that specific consumer                        |
| Call Duration:    | Length of phone call in seconds                                                |
| Call Status:      | Whether the phone call was answered or not                                     |
| Call Originating  |                                                                                |
| Region/State:     | Possible location of caller                                                    |

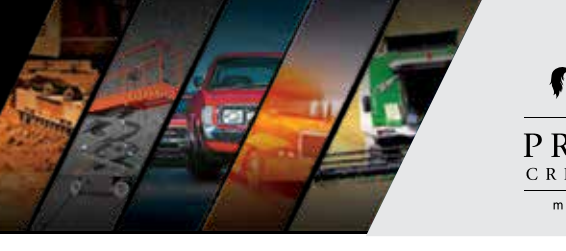

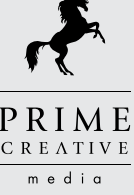

# **Email Enquiry Report**

Displays the amount of email enquiries received for the date range selected.

### Dealer Email Enquiry For Bauer Trader Media

| SmartTrader<br>ID | Name                      | Publication            | Title                       | Stock    | Enquiry<br>Date &<br>Time  | Customer<br>Email    | Customer<br>Name | Customer<br>Phone | Customer<br>City | Customer<br>Region/<br>State | Customer<br>Country | Dealer<br>Email<br>Address             |
|-------------------|---------------------------|------------------------|-----------------------------|----------|----------------------------|----------------------|------------------|-------------------|------------------|------------------------------|---------------------|----------------------------------------|
| 500000            | Bauer<br>Trader<br>Dealer | tradetrucks.<br>com.au | KENWORTH<br>T904            | TA000000 | 1/24/2016<br>6:01:19<br>PM | bob@<br>icloud.com   | Bob George       | 0400000001        | Melbourne        | Victoria                     | Australia           | bauertrader@<br>bauertrader.<br>com.au |
| 500000            | Bauer<br>Trader<br>Dealer | tradetrucks.<br>com.au | INTERNATIONAL<br>9900 EAGLE | TA000001 | 2/7/2016<br>12:45:40<br>PM | janice@<br>gmail.com | Janice<br>Walter | 0295674000        | Melbourne        | Victoria                     | Australia           | bauertrader@<br>bauertrader.<br>com.au |

#### Glossary: SmartTrader ID: Assigned client ID number Dealer Name: **Business Name of organisation** Publication: The Bauer Trader websites that the item(s) are advertised across Make, Model, Year of item advertised online that consumer is enquiring Title: about Stock: TraderAds Reference code that applies to that item Enquiry Date & Time: Date and Time the email enquiry was sent Customer Email: Email address of enquiries Customer Name: Name of customer sending the enquiry Customer Phone: Phone number customer left on the enquiry **Customer City:** Location of customer Customer Region/State: State customer currently resides in **Customer Country:** Country the enquiry has been received from Dealer Email Address: Email address that enquiries are being sent to